## 行政院性別預算系統—執行情形階段填報說明

109年12月

→請選擇您要做的預算類別:

- 公務預算(第2頁起)
- 營業/非營業基金(第7頁起)

● 公務預算

1. 登入 <u>https://sso.gender.ey.gov.tw/</u>

| 行政院性別 | 平等資料庫 | 雲端應用服務 |  |
|-------|-------|--------|--|
|       |       |        |  |

|     |       | _ |      |   |
|-----|-------|---|------|---|
| 帳號  |       |   |      |   |
| 密碼  |       |   |      |   |
| 驗證碼 |       |   | 2AV3 | 1 |
|     | 一 登 / | Л |      |   |

2. 開啟系統選單·點選性別預算及執行情形資料庫>單位填報(公務)。

| 5  | ♀<br>♀ 行政院性别                                                                                              | 平等資料庫雲端服務                                                         |  |  |  |  |  |
|----|----------------------------------------------------------------------------------------------------|-------------------------------------------------------------------|--|--|--|--|--|
|    | 世別主流化實施計畫<br>及成果資料庫                                                                                       | <b>性別統計資料庫</b>                                                    |  |  |  |  |  |
| 系統 | <ul> <li>訊息公告 文件下載</li> <li>▶ 106-08-04 性別預算執行情形資料庫(基金預算填報及審核):基金預算系統操作講義及簡報檔已上載檔案,歡迎至"文件下載"專區</li> </ul> |                                                                   |  |  |  |  |  |
| 選  | □ → 性別預算及執行情形資料庫<br>□ □ □ 單位填報(公務)                                                                        | 料庫:公務預算系統操作講義已上載檔案,歡迎至"文件下載"專區下載使用<br>資料交換講義已上載檔案,歡迎至"文件下載"專區下載使用 |  |  |  |  |  |
|    | <ul> <li>105-06-21 性別主流化資料庫: 3</li> <li>105-06-20 重要性別統計資料庫:</li> </ul>                                   | 《統操作講義已上載檔案,歡迎至"文件下載"專區下載使用<br>發布統計資料時請多勾選odt、ods及pdf檔案           |  |  |  |  |  |
|    | ▶ 105-06-20 重要性別統計資料庫:                                                                                    | 系統操作講義已上載檔案,歡迎至"文件下載"專區下載使用                                       |  |  |  |  |  |

3. 年度選擇 109 · 版別選擇 性別預算執行情形表 · 再點選查詢 · 複 製按鈕即出現。

|   |             | 行政院                 | 生别平       | 至等資料庫雲端應用服務          | 5    |     | 🙎 Welcome , 蔡芳 | 宜權限申請   修改基本資料 😤                    |
|---|-------------|---------------------|-----------|----------------------|------|-----|----------------|-------------------------------------|
|   | 0 單位        | 填報(公務)              |           |                      |      |     |                |                                     |
| 系 | <b>-</b> 複f | 合查詢                 |           |                      |      |     |                |                                     |
| 統 | 年月          | <b>1</b><br>度:109 ~ | 」類型: 單位   | ② 預算 → 版別: 性別預算執行情形表 | ▶ 關  | 鍵字: | (<br>          | <mark>3</mark><br>查詢                |
| 選 |             |                     |           |                      |      |     |                | <ul><li>(4)</li><li>複製 新増</li></ul> |
| 單 | <u>年度</u>   | 機關                  | <u>編號</u> | <u>名稱</u>            |      | 狀態  | 最後更新時間         | 功能                                  |
|   |             |                     |           | 尚無任                  | 何資料! |     |                |                                     |
|   |             |                     |           |                      |      |     |                |                                     |

4. 點選上圖複製按鈕·跳出複製視窗·年度選擇 109·版別選擇性 別預算編列情形表-法定預算·再點選確定複製。

|                    | 3.1           |      |       |           |  |  |  |
|--------------------|---------------|------|-------|-----------|--|--|--|
| ● 單位填報(公務) - 複製    |               |      |       |           |  |  |  |
|                    | 確定複製          | 取消   |       |           |  |  |  |
| 年度: 109 ▼          | N.            | 領型:  | 單位預算  |           |  |  |  |
| 來源                 | $\rightarrow$ |      |       | 目地        |  |  |  |
| 版別: 性別預算編列情形表-法定預算 | $\rightarrow$ | 年度:1 | 09 版別 | 性別預算執行情形表 |  |  |  |
| (3)<br>確定複製 取消     |               |      |       |           |  |  |  |

5. 系統將 109 年度法定預算填報資料帶入,請逐項配合執行情形修 改,填報要領如下頁。

|   |            | 行政      | <b>完性</b> 别 | 別平等資料庫雲端服務           |                | 💄 Welcome , 滲透     | 测试人員 權限申請   修改基本;             |
|---|------------|---------|-------------|----------------------|----------------|--------------------|-------------------------------|
|   | ●單         | 立填報(公務) |             |                      |                |                    |                               |
| 系 | <b>-</b> 礼 | (合查詢    |             |                      |                |                    |                               |
| 統 | 年          | 度:109   | ▼ 類型:       | 單位預算 ▼ 版別:性別預算執行情形表  | 查詢             |                    |                               |
| 選 |            |         |             |                      |                | 複製                 | 新增 匯出 報表調整教學                  |
| 單 | <u>年度</u>  | 機關      | 編號          | 名種                   | 狀態             | 最後更新時間             |                               |
|   | 109        | 行政院     | 1           | 性別主流化教育訓練            | 暫存             | 108-11-14 16:22:08 | 歷程 修改 删除<br>清陈亚額              |
|   | 109        | 行政院     | 2           | 性別平等業務               | 暫存             | 108-11-14 16:22:08 | 歷程 修改 <mark>删除</mark><br>清除金額 |
|   |            |         |             | 共2筆 1/1頁 第一頁 上一頁 下一頁 | 最後一頁 到第 🦳 頁:每頁 | 10 筆 Go            |                               |

6. 系統已帶入「計畫或業務項目名稱」、「性別預算(法定預算)(千元)」、「性別平等業務類型」、上開欄位毋須再填報。
 重要!!需填報內容如下圖所示:

| 單位填報(公務) - 新增     日本                       |                                                                                                |                                                                                                    |                            |
|--------------------------------------------|------------------------------------------------------------------------------------------------|----------------------------------------------------------------------------------------------------|----------------------------|
|                                            | 暫                                                                                              | 暂存 送交單位主計人員 取消                                                                                                    |                            |
| 年度:109 類型:單                                | 位預算                                                                                            | 版別:性別預算執行情形表                                                                                                    |                            |
| 單位:性別平等處                                   |                                                                                                | 單位代碼:A00000                                                                                                    | 0016A                      |
| 計畫或業務項目名稱                                  | 性別預算(法<br>定預算)<br>(千元)                                                                         | 性別平等業務類型                                                                                                    | 性別預算數<br>執行數<br>(千元)       |
| 請輸入計畫或業務項目名稱       計畫年度預算:請輸入金額       (千元) | 計畫小<br>計:<br>小計總額                                                                              | ① 請輸入該業務性別預算執行                                                                                                    | <b>丁數</b><br>請輸入金額         |
| (2) 依                                      | 二 其寫下方欄                                                                                        | <ul> <li>一、經性別影響評估之方案計畫</li> <li>1-1中長程個案計畫</li> <li>1-2非屬中長程個案計畫之方<br/>案、計畫、措施、服務、活動等</li> <li>開位:</li> </ul>                                                |                            |
| 1<br>性別平等年度預期成果<br>3                       | . 法定預算之性<br>修改)<br>. 請檢視年度執<br>「 <b>#是</b> 」; 或「<br>★井字號(#<br>. 該項目性別預                         | 性別平等年度預期成果。(系統會帶入前所填報內容,請<br>執行情形是否達成前項年度預期成果,如達成率≧100%,<br>「 <b>#否,實際執行成果:。未達預期成果之原因:</b><br><sup>•</sup> )務請保留,以利後續之搜尋與達成率之計算。<br>預算執行率未達 80%或超過 120%者原因說明。 | 勿刪除或<br>• 請填寫<br>。」        |
|                                            | 暫                                                                                              | 有存 送交單位主計人員 取消                                                                                                    |                            |
| 性別平等年度預期成果                                 | 乾例 1:<br>1. 預計於 109:<br>2. # <b>是</b><br>3. 無。                                                 | 年度辦理性別主流化教育訓練 2 場次·機關人員參訓率                                                                                                    | 達 90%。                     |
|                                            | 暫                                                                                              | <b>虹</b> 存 送交單位主計人員 取消                                                                                                    |                            |
| ★<br>性別平等年度預期成果                            | <ol> <li>範例 2:</li> <li>預計於 109 年</li> <li>#否,實際執:</li> <li>因疫情影響,</li> <li>執行率未達 8</li> </ol> | 年度辦理性別主流化教育訓練2場次·機關人員參訓率建<br>行成果:辦理2場次·參訓率為86.75%。未達預期成界<br>·實體課程單場次受訓容額減少。<br>80%原因同上。                                                                       | <sub>奎</sub> 90%。<br>艮之原因: |

- 7. 單位填報後送交單位主計人員、單位預算及主管機關主計人員審 核之操作,與填報性別預算概算/預算案/法定預算資料相同。操作 說明可至「行政院性別平等會>性別預算專區>性別預算系統操作」 (網址:<u>https://gec.ey.gov.tw/Page/9B8BBD17BD682C88</u>)下 載參看。
- 8. 重要!! 主管機關主計人員審核及報送資料請特別注意以下步驟:

|         | られて                  | 政院            | 性别                             | 平等資料                            | ▲ Welcome, i<br>對庫雲端應用服務                                                                         | 繁芳宜 權限申     | 請 修改基本資         |
|---------|----------------------|---------------|--------------------------------|---------------------------------|--------------------------------------------------------------------------------------------------|-------------|-----------------|
|         | ○ 主管機關               | 關主計人員         | 審核(公務)                         |                                 |                                                                                                  |             |                 |
| *       | - 複合查                | 韵             |                                |                                 |                                                                                                  |             |                 |
| · 統 選   | 年度:                  | 9999 🗸        | 類型: 單                          | 位預算 🖌 版                         | 別:性別預算執行情形表> 關鍵字:<br>③點按填報(如下圖)<br>④點按                                                           | 送出即         | <mark>完成</mark> |
| 單       |                      |               |                                |                                 | 填報機關年度預算與預期成果(送交性平處                                                                              | (初審)審核      | 匯出 報表調          |
| and the | <u>年度</u>            | 機關            |                                |                                 | 版別名稱                                                                                             | <u>間</u>    | 功能              |
|         | 9999 中国              | 國輸出人銀行        | 」<br>生別預算                      | 執行情形表                           | ②每筆狀態變成核可                                                                                        | )4:34       | 審核              |
|         |                      |               |                                | 共                               | 1 筆   1/1 頁   第一頁   上一頁   下一頁   最後一頁 到第 	 頁 : 每頁 10 筆 Go                                         | <u>①逐</u>   | 筆審核             |
|         | <ul><li>主管</li></ul> | <b>曁機關主</b> 言 | ▼<br>†人員-填                     | 報機關年度                           | 預算                                                                                               |             |                 |
| 年       | 度:9999               |               |                                | 類型:單位預算                         | 版別:性別預算執行情形表                                                                                     |             |                 |
|         | 計畫或                  | 式業務項目∜        | 占稱                             | 性別預算數<br>(法定預算)                 | 性別平等業務類型                                                                                         | 性別預算執<br>行數 | 性別預算執           |
|         |                      |               |                                | (千元)                            |                                                                                                  | (千元)        | 11 4            |
| 財       | 政部主管                 |               |                                | 合計:<br>1                        |                                                                                                  | 2           | 200%            |
| 機<br>1( | 闘年度預算:<br>)          | :             | (千元)                           | <mark>③-1</mark> 垃              | 真人 109 年度全部法定預算數                                                                                 |             |                 |
| 性預      | 別預算占機關<br>算比率:10(    | 劇年度<br>%)     |                                |                                 |                                                                                                  |             |                 |
|         |                      |               | ③-2 依                          | 式填寫                             | - 、經性別影響評估之方案計畫<br>- 方欄位:<br>                                                                    |             |                 |
| 性兒      | 削平等年度預               | <b>頁</b> 期成果  | 1. 性)<br>達/<br>2. 5 對<br>3. 整/ | 引預算計讀<br>或率%。<br>顛性別平等<br>體性別預算 | 畫或業務項目數計_(A)項,達成年度預期成果之項目數計<br>(達成率公式:B/A)。<br>等業務各擇1~2項業務,摘要說明重點執行成果。<br>章執行率未達80%或超過120%者原因說明。 | (B)         | 項 ·             |
|         |                      |               | (3)-3                          | 3點按儲                            | 存: 谢存 取消                                                                                         |             |                 |

- 營業/非營業基金
- 1. 登入 <u>https://sso.gender.ey.gov.tw/</u>

| 2AV3 |
|------|
|      |

行政院性別平等資料庫雲端應用服務

2. 開啟系統選單,點選基金預算填報及審核>單位填報(基金)。

| Ś  | ♀ ♀ 行政院性别                                                                                                 | 平等資料庫雲端服務                                                         |  |  |  |  |  |
|----|----------------------------------------------------------------------------------------------------|-------------------------------------------------------------------|--|--|--|--|--|
|    | 世別主流化實施計畫<br>及成果資料庫                                                                                       | ■ 性別統計資料庫                                                         |  |  |  |  |  |
| 系統 | <ul> <li>訊息公告 文件下載</li> <li>▶ 106-08-04 性別預算執行情形資料庫(基金預算填報及審核):基金預算系統操作講義及簡報檔已上載檔案,歡迎至"文件下載"專區</li> </ul> |                                                                   |  |  |  |  |  |
| 選  |                                                                                                    | 料庫:公務預算系統操作講義已上載檔案,歡迎至"文件下載"專區下載使用<br>資料交換講義已上載檔案,歡迎至"文件下載"專區下載使用 |  |  |  |  |  |
|    | ▶ 105-06-21 性別主流化資料庫:系                                                                                    | 。<br>統操作講義已上載檔案,歡迎至"文件下載"專區下載使用                                   |  |  |  |  |  |
|    | ▶ 105-06-20 重要性別統計資料庫:                                                                                    | 發布統計資料時請多勾選odt、ods及pdf檔案                                          |  |  |  |  |  |
|    | ▶ 105-06-20 重要性別統計資料庫:                                                                                    | 系統操作講義已上載檔案,歡迎至"文件下載"專區下載使用                                       |  |  |  |  |  |

|    | 3.        | 年度<br>別預   | 選擇 10<br>算執行惊 | 9 · 選擇要填報的基金<br>青形表 · 再點選查詢 ·                      | 類型及基金」<br>複製按鈕即 | 頁目、版別選擇<br>出現。 | 星性                 |
|----|-----------|------------|---------------|----------------------------------------------------|-----------------|----------------|--------------------|
| 1  |           | <b>行政院</b> | 性别平等          | 至資料庫 雲端應用服務                                        |                 | L Welcome,蔡芳]  | 査 權限申請   修改基本資料 登出 |
|    | ○ 單位場     | 真報(基金)     |               |                                                    |                 |                |                    |
| 系  | - 複合      | 查詢         |               |                                                    |                 |                |                    |
| 統  | 年度        | 1<br>109 v | ②<br>類型: 營業基金 | <ul> <li>3</li> <li>▲金項目: 中國輸出入銀行 ∨ 版別:</li> </ul> | ④ 性別預算執行情形表     | ▶ 關鍵字:         | ⑤           查詢     |
| 選出 |           |            |               |                                                    |                 |                | 6<br>複製<br>新増      |
| +  | <u>年度</u> | 機關         | <u>編號</u>     | <u>名稱</u>                                          | 狀態              | 最後更新時間         | 功能                 |
|    |           |            |               | 尚無任                                                | 何資料!            |                |                    |

4. 點選上圖複製按鈕,跳出複製視窗,年度選擇 109,版別選擇性 別預算編列情形表-法定預算,再點選確定複製。

| 單位填報(基金) - 複製      |               |      |        |           |
|--------------------|---------------|------|--------|-----------|
| (1)                | 確定複製          | 取消   |        |           |
| 年度: 109 ▼          |               | 類型:  | 營業基金   |           |
| 來源                 | $\rightarrow$ |      |        | 目地        |
| 版別: 性別預算編列情形表-法定預算 | $\rightarrow$ | 年度:1 | 09 版別: | 性別預算執行情形表 |
|                    | 確定複製          | 取消   |        |           |

5. 系統將 109 年度法定預算填報資料帶入,請逐項配合執行情形修 改,填報要領如下頁。

|    | <u>\$</u>     | 行政院      | 性别        | 別平等資料庫雲端應用服務                   |                          | L Welcome , 蔡      | 芳宜 權限申請   修改基本資料 |
|----|---------------|----------|-----------|--------------------------------|--------------------------|--------------------|------------------|
|    | 0單            | 位填報(基金)  |           |                                |                          |                    |                  |
| 系  | <b>-</b> Ì    | 复合查詢     |           |                                |                          |                    |                  |
| 統選 | <u>۽</u><br>[ | ∓度: 109  | 類型:       | 營業基金 > 基金項目: 中國輸出人銀行 > )<br>查詢 | 版別: 性別預算執行情 <del>刑</del> | シ表 ∽ 關鍵            | 字:               |
| 單  |               |          |           |                                |                          |                    | 複製 新增 匯出         |
|    | <u>年度</u>     | 機關       | <u>編號</u> | <u>名稱</u>                      | 狀態                       | 最後更新時間             |                  |
|    | 109           | 中國輸出入銀行  | l         | 友善廁所工程                         | 暫存                       | 109-11-16 16:05:23 | 歷程 修改 删除<br>清除金額 |
|    | 109           | 中國輸出入銀行之 | 2         | 辦理促進性別平權、推動性別主流化相關宣導課程。        | 暫存                       | 109-11-16 16:05:23 | 歷程 修改 删除<br>清除金額 |

6. 系統已帶入「計畫或業務項目名稱」、「性別預算(法定預算)(千元)」、「性別平等業務類型」、上開欄位毋須再填報。
重要!!需填報內容如下圖所示:

| - 修改         |                                    |                                                       |                                                                                                    |                                                                                                    |                                                                                                    |  |
|--------------|------------------------------------|-------------------------------------------------------|----------------------------------------------------------------------------------------------------|----------------------------------------------------------------------------------------------------|----------------------------------------------------------------------------------------------------|--|
|              |                                    | 暫存 送交單位主計人員 取消                                        |                                                                                                    |                                                                                                    |                                                                                                    |  |
| 類型:營業基金 基金項  | 頁目:中國輸出入                           | 銀行                                                    | 版別:性別預算執行                                                                                                    | 版別:性別預算執行情形表                                                                                                    |                                                                                                    |  |
|              |                                    |                                                       |                                                                                                    | 單位代碼:A0733                                                                                                    | 0000N                                                                                                    |  |
|              | 性別預算(法                             |                                                       |                                                                                                    |                                                                                                    | 性別預算數                                                                                                    |  |
| <b>务項目名稱</b> | 定預算)                               | 性別平等業務類型                                              |                                                                                                    |                                                                                                    | 執行數                                                                                                    |  |
|              | (千元)                               | ① 請                                                   | 詰輸λ該業務性別預質執行                                                                                                    |                                                                                                    |                                                                                                    |  |
|              | 計畫小                                |                                                       |                                                                                                    |                                                                                                    |                                                                                                    |  |
| 00           | 計:<br>1000                         |                                                       |                                                                                                    | L                                                                                                    | 500                                                                                                    |  |
|              |                                    | ✔ 、 購建固定資產計書( 今東室計書                                   | 、一般建築及設備計                                                                                                    | +書)                                                                                                    |                                                                                                    |  |
|              |                                    | ✓ 二、性別平等政策綱領                                          |                                                                                                    | · == /                                                                                                    |                                                                                                    |  |
|              | - 修改<br>類型:營業基金 基金环<br>务項目名稱<br>20 | - 修改<br>類型: 營業基金 基金項目: 中國輸出人<br>務項目名稱<br>(千元)<br>1000 | 麼改                  類型:營業基金 基金項目:中國輸出人銀行                    新項目名稱               性別預算(法             定預算)             (千元)               性別平等業             〔1〕請             請書小             計:             1000                 か             計:               1000               ①             「 | 督存       送交單位主計人員       取消         類型:營業基金 基金項目:中國輸出人銀行       版別:性別預算執行         修订       性別預算(法<br>定預算)<br>(千元)       性別平等業務類型         (千元)       1         計畫小<br>計:       1000         計畫小<br>計:       1000         ご一、購建固定資產計畫(含專案計畫、一般建築及設備計<br>了一、性別平等政策綱領 | 修改       图存       送交單位主計人員       取消         類型: 營業基金 基金項目:中國輸出人銀行       版別:性別預算執行情形表       單位代碼: A0733         單位代碼: A0733       單位代碼: A0733         修項目名稱       性別預算(法<br>定預算)<br>(千元)       性別平等業務類型         ①       請輸入該業務性別預算執行<br>計畫小<br>計:<br>1000         ①       請輸入該業務性別預算執行<br>(1000         ②       一、購建固定資產計畫(含專案計畫、一般建築及設備計畫)         ②       、性別平等政策綱領 |  |

## ② 依式填寫下方欄位:

| 性別平等年度預期成果 | <ol> <li>法定預算之性別平等年度預期成果。(系統會帶入前所填報內容,請勿刪除或<br/>修改)</li> <li>請檢視年度執行情形是否達成前項年度預期成果,如達成率≥100%,請填寫<br/>「#是」;或「#否,實際執行成果:。未達預期成果之原因:。」<br/>★井字號(#)務請保留,以利後續之搜尋與達成率之計算。</li> </ol> |
|------------|----------------------------------------------------------------------------------------------------|
|            | 暫存 送交單位主計人員 取消                                                                                                    |
| 性別平等年度預期成果 | <ul> <li>★範例1:</li> <li>1. 預計於109年度辦理性別主流化教育訓練2場次·機關人員參訓率達90%。</li> <li>2. #是</li> </ul>                                                                                       |
|            | 暫存 送交單位主計人員 取消                                                                                                    |
| 性別平等年度預期成果 | <ul> <li>★範例 2:</li> <li>1.預計於 109 年度辦理性別主流化教育訓練 2 場次,機關人員參訓率達 90%。</li> <li>2. #否,實際執行成果:辦理 2 場次,參訓率為 86.75%。未達預期成果之原因:因疫情影響,實體課程單場次受訓容額減少。</li> </ul>                        |
|            | 暫存 送交單位主計人員 取消                                                                                                    |

- 7. 單位填報後送交單位主計人員、單位預算及主管機關主計人員審核 之操作,與填報性別預算概算/預算案/法定預算資料相同。操作說 明可至「行政院性別平等會>性別預算專區>性別預算系統操作」 (網址:<u>https://gec.ey.gov.tw/Page/9B8BBD17BD682C88</u>)下 載參看。
- 8. 重要!! 單位預算主計人員審核及報送資料請特別注意以下步驟:

|         | <u>6</u>    | 行政                    | 院        | 生别    | 平等資料          | 庫 雲端應用服務     |               | /       | Welcome,蔡芳宜     | 權限申請丨修改 | 牧基本資料 登出    |
|---------|-------------|-----------------------|----------|-------|---------------|--------------|---------------|---------|-----------------|---------|-------------|
|         | 0           | 單 <mark>位預算主</mark> 計 | 人員審核     | 亥(基金) |               |              |               |         |                 |         |             |
| 系       | -           | 複合查詢                  |          |       |               |              |               |         |                 |         |             |
| 統       |             | 年度: 109               | × 3      | 類型: 營 | 業基金 🖌 基金      | 項目:中國輸出入銀行 🗸 | 版別: 性別預算執     | 如行情形表   | ▶ 關鍵字           | 2:      |             |
| 選       |             |                       |          |       | 查詢            | (            | <u>③點按填報(</u> | 如下圖)    | <b>4</b>        | 點按送審    |             |
| 單       |             |                       |          |       |               |              | 填報基金          | 年度預算及預期 | 用成果(送交主)        | 管機關主計人  | 員審核)匯出      |
|         | <u>年</u>    | 度 機關                  | <u>-</u> | 編號    |               | 名稱           |               | 狀態      | 最後更新時間          | 1       | 功能          |
|         | 109         | 中國輸出,                 | 入銀行      | ~ 友書  | 書廁所工程         | ②每筆狀態        | 變成核可          | 核可      | 109-11-16 16:35 | :54 Jī  | 目審核         |
|         | <b>0 </b>   | 位預算主計人                | 員-填報機    | 關年度預算 | <u>ģ</u>      |              |               |         |                 |         | <b>逐筆審核</b> |
|         |             |                       |          |       |               | 儲存取          | 消             |         |                 |         |             |
| 年月      | 度:10        | 9                     | 類型:      | 營業基金  | 基金項目 : 中國輸出   | 入銀行          |               | 版別:性別   | 」預算執行情形表        |         |             |
|         |             |                       |          |       | 性別預算數         |              |               |         |                 | 性別預算執   | 性別預算執       |
|         |             | 計畫或業務                 | §項目名     | 稱     | (法定預算)        |              | 性別平等業務類       | 型       |                 | 行數      | 行率          |
|         |             |                       |          |       | (千元)          |              |               |         |                 | (千元)    |             |
| 中       | 國輸出         | 出入銀行                  |          |       | 合計:<br>1,000  |              |               |         |                 | 500     | 50%         |
| 基<br>50 | 金年周<br>0000 | 度預算:                  |          | (千テ   | <sub>元)</sub> | 入 109 年度全部   | 法定預算數         |         |                 |         |             |
| 性.      | 別預算         | 拿占基金年度                | È        |       |               |              |               |         |                 |         |             |

③-2 依式填寫下方欄位:

預算比率: 0.2(%)

| 性別平等年度預期成果 | <ol> <li>性別預算計畫或業務項目數計_(A)項,達成年度預期成果之項目數計_(B)項,<br/>達成率_%。(達成率公式:B/A)。</li> <li>5類性別平等業務各擇1~2項業務,摘要說明重點執行成果。</li> <li>整體性別預算執行率未達80%或超過120%者原因說明。</li> </ol> |
|------------|----------------------------------------------------------------------------------------------------|
|            | <u>③-3 點按儲存:</u>                                                                                                    |

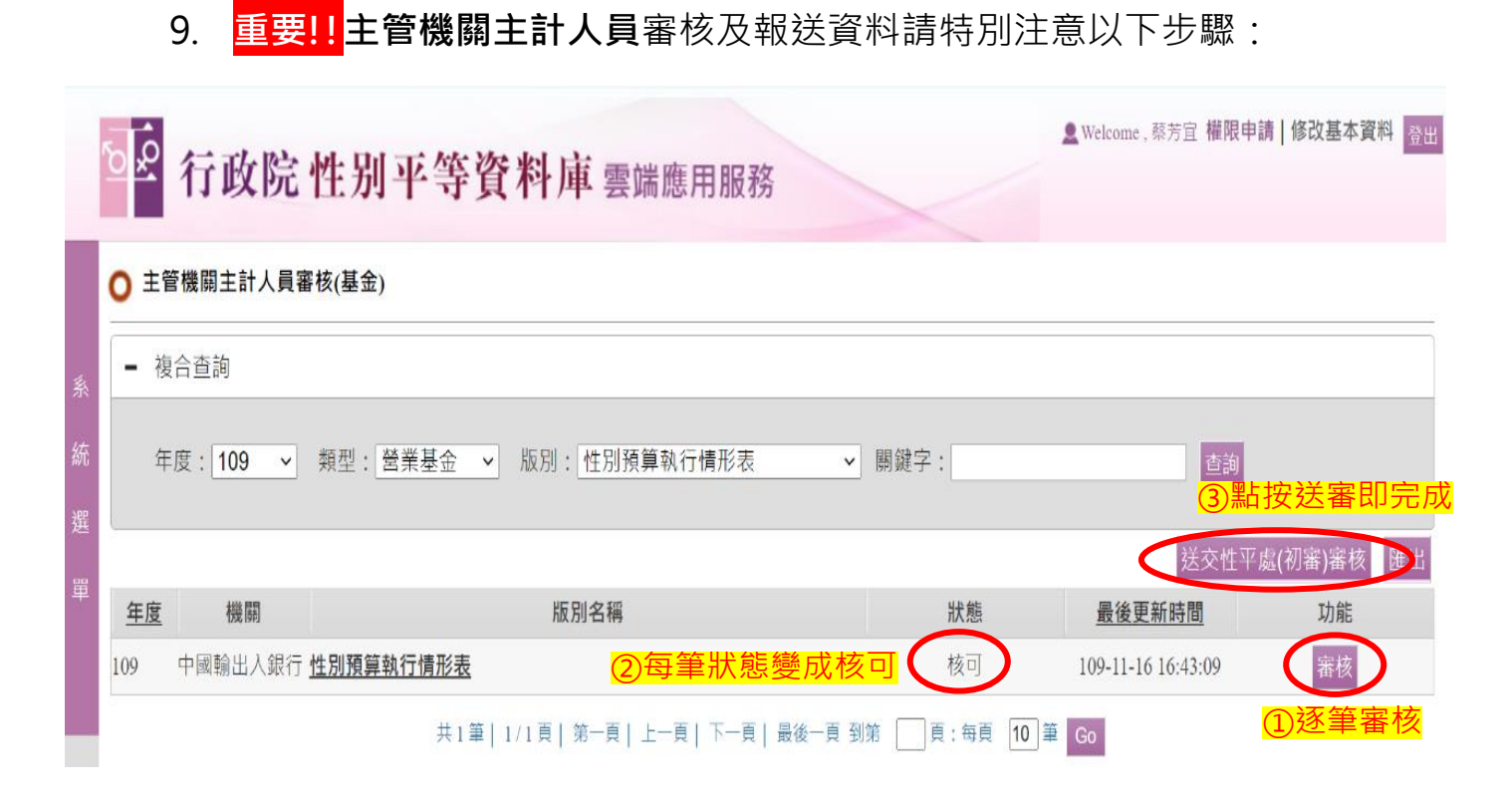